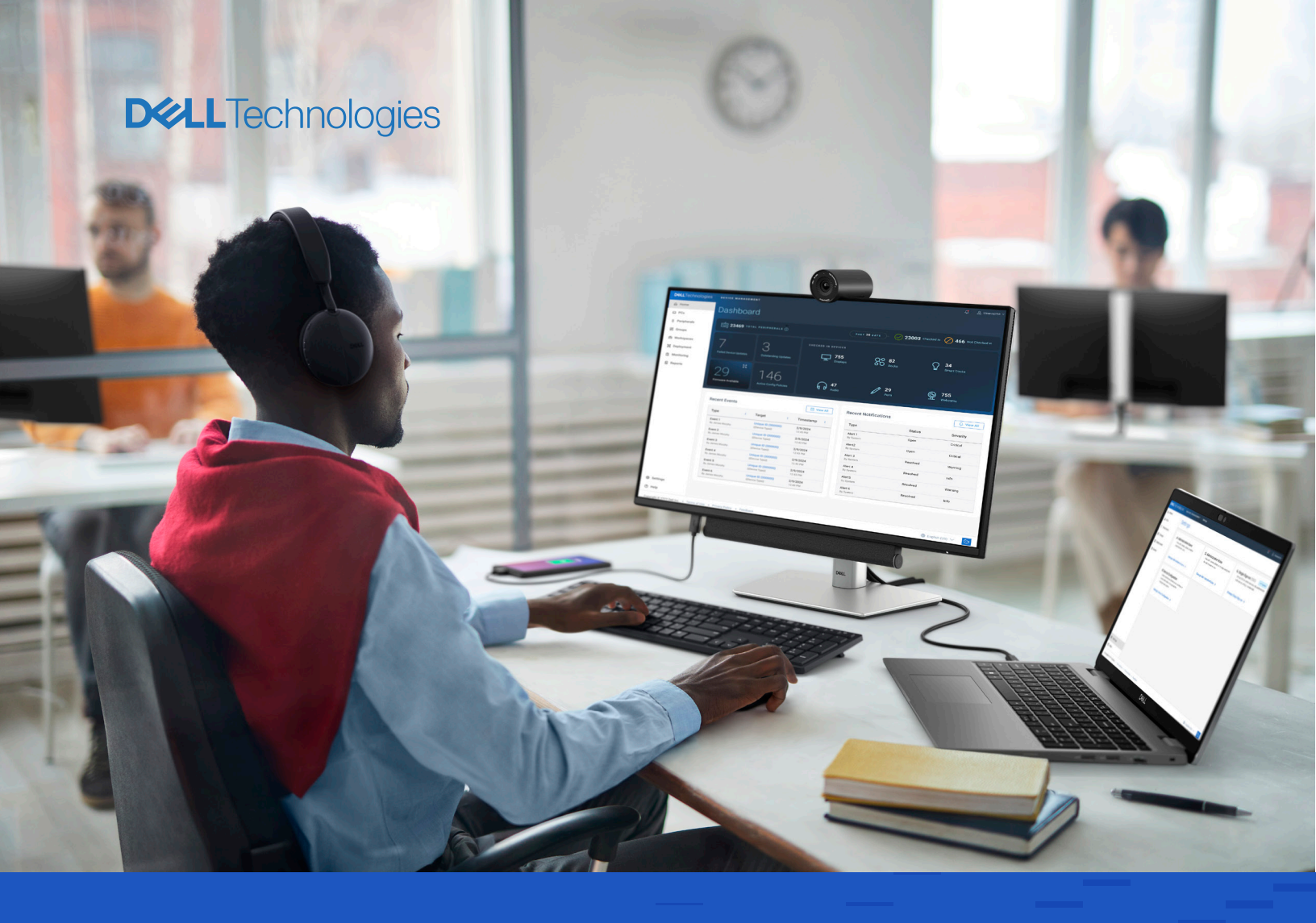

### **Dell Device Management Console**

Take control of your Dell devices with a unified management solution IT Teams face challenges managing their fleet of devices. From asset management obstacles with fragmented tools, difficulty updating firmware, and tracking assets across their hybrid workforce – managing policies tied to host devices is complex.

Simplify fleet device management with our cloud-based manageability console.

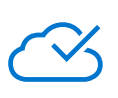

#### **Cloud-configurable**

Provides a unified way for IT Admins to manage a specific set of Dell offers within a single experience.

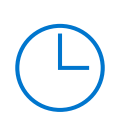

#### Streamline deployment

Save time and eliminate complex processes for IT teams to deliver the best experience for their end users.

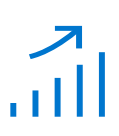

#### Enhance efficiency

Monitor and secure assets seamlessly to optimize end-user productivity and ensure devices are running at peak efficiency.

#### **Peripheral Management**

Experience unified management of Dell Pro Docks, displays, keyboards, mice, headsets, webcams, and styluses, and remotely configure hardware and software settings for a fleet of devices.

#### 4G/5G Connected PCs

Create a seamless activation experience by easily locating IMEI, EID and ICCID information for a fleet of Dell Connected PCs.

<u>Get started with Peripheral Management -></u>

Manage your Dell Pro Docks, displays, and other peripherals in Dell Device Management Console, a cloud-based, integrated solution that revolutionizes peripheral management for IT Administrators. Dell Device Management Console includes features such as:

Fleet summary
 Peripheral inventory
 Firmware updates
 Settings configuration

#### **1** Sign in and Create Organization Profile

| <b>D≪LL</b> Technologies | Dell Device Management Console                                            |
|--------------------------|---------------------------------------------------------------------------|
|                          |                                                                           |
|                          |                                                                           |
|                          |                                                                           |
|                          |                                                                           |
|                          |                                                                           |
|                          |                                                                           |
|                          |                                                                           |
|                          |                                                                           |
|                          | Create New Organization Profile                                           |
|                          | Please fill out your organization name. The domain name is pre-populated. |
|                          | ACME                                                                      |
|                          | @acme.com                                                                 |
|                          | Exit Registration Submit                                                  |
|                          |                                                                           |
|                          |                                                                           |
|                          |                                                                           |
|                          |                                                                           |
|                          |                                                                           |
|                          |                                                                           |
|                          |                                                                           |
|                          |                                                                           |

- Enter credentials requested.
- Sign in to the console with your Dell Account or Microsoft Entra ID. For Peripheral Management, start with your organization email address.
- Two-step authentication will be requested to sign in.
- IT Admins must create an organization profile in order to start managing their devices.

#### **2** Configure your profile

The **Settings** tab is a centralized location for administrators to customize system settings, including user management, security, and device settings, to meet their specific needs and preferences.

| <b>D≪LL</b> Technologies     | DEVICE MANAGEMENT CONSOLE / Settings                                                                                               |                                                                                        | 수 🛆 Username 🗸                                                                      |
|------------------------------|----------------------------------------------------------------------------------------------------|----------------------------------------------------------------------------------------|-------------------------------------------------------------------------------------|
| 合 Home                       | Settings                                                                                                    |                                                                                        |                                                                                     |
| D PCs                        |                                                                                                    |                                                                                        |                                                                                     |
| 0 Peripherals                | Administrative Users                                                                                                    | 🕆 Administrative Roles                                                                 | A Single Sign-on (SSO)                                                              |
| 🛠 Groups                     | View, edit, create, upload, or delete<br>administrative users.                                                                     | View, edit, create, delete, or reassign Admins<br>for administrative role templates.   | Set up SSO so users can securely authenticate<br>with one set of login credentials. |
| 🔯 Deployment                 |                                                                                                    |                                                                                        |                                                                                     |
| 🛗 Events                     | Manage Administrative Users $ ightarrow$                                                                                           | Manage Administrative Role Templates $ ightarrow$                                      | Manage Single Sign-on $ ightarrow$                                                  |
| 🖶 Jobs                       | © Device Confirmation                                                                                                    | 0. Order Detrievel                                                                     |                                                                                     |
| 🖻 Workspaces                 | Device configuration<br>Select preferences for behaviors, settings, or<br>device interactions throughout the<br>management system. | Set up your account to automatically retrieve<br>orders or manually retrieve an order. |                                                                                     |
|                              | Manage Device Configuration $ ightarrow$                                                                                           | Manage Order Retrieval $\rightarrow$                                                   |                                                                                     |
|                              |                                                                                                    |                                                                                        |                                                                                     |
| Settings                     |                                                                                                    |                                                                                        |                                                                                     |
| ⑦ Help                       |                                                                                                    |                                                                                        |                                                                                     |
| Copyright © 2025 Dell Inc. • | Terms of Use • Privacy Policy • Feedback                                                                                           |                                                                                        |                                                                                     |

- Administrative Users: manage user accounts and assign roles to users.
- · Administrative Roles: define roles, controlling user's access to console features and functions.
- Single Sign-On (SSO): configure SSO settings for easy authentication.
- Device Configuration: customize device settings, such as default settings, enrollment configurations, and more.
- Order Retrieval: retrieve purchased Dell Pro Docks into the console using manual or automatic order retrieval features.

### **3** Home

The **Home** tab contains a Dashboard that provides key information about your systems, including checked-in devices, recent events, and notifications.

| <b>D≪LL</b> Technologies     | DEVICE MANAGEMENT CONSOLE Q & Username ~  |                        |                      |                                            |                  |                           |  |
|------------------------------|-------------------------------------------|------------------------|----------------------|--------------------------------------------|------------------|---------------------------|--|
| 合 Home                       | Dashboard                                 | Dashboard              |                      |                                            |                  |                           |  |
| D PCs                        | Duchbourd                                 |                        |                      |                                            |                  |                           |  |
| 🖞 Peripherals                | 1 23,469 TOTAL                            | PERIPHERALS            |                      | PAST 30 DAYS - 📿 23,0                      | 103 Checked in 📿 | <b>466</b> Not Checked in |  |
| Se Groups                    |                                           |                        |                      |                                            | C                |                           |  |
| ፬ Deployment                 | 7                                         | Q                      |                      |                                            |                  |                           |  |
| Events                       | Failed Device Updates                     | Outstanding Updates    | 13,955               | 5 <b>CC 2,182</b>                          | ∑ 3,<br>₅⊓       | 934<br>hart Docks         |  |
| 色 Jobs                       |                                           |                        |                      |                                            |                  |                           |  |
| 🖻 Workspaces                 | 20                                        | 116                    |                      |                                            |                  |                           |  |
|                              |                                           | Active Config Policies | <b>847</b><br>Audio  | 329<br>Pens                                | <u>۾</u> 1,      | 756                       |  |
|                              | T intrivite Avanable                      |                        |                      |                                            |                  |                           |  |
|                              | Recent Events                             |                        | 🛱 Manu All           | Recent Notifications                       |                  |                           |  |
|                              | Recent Events                             |                        | View All             | Recent Notifications                       |                  | Zu View All               |  |
|                              | Туре                                      | Target :               | Timestamp :          | Туре                                       | Status           | Severity                  |  |
|                              | Policy Event - Created<br>By James Murphy | Dock FW Policy         | 2/9/2025<br>12:43 PM | Device Not Checked In<br>By System         | Open             | Info                      |  |
|                              | Peripheral Device<br>By James Murphy      | SDJBF12J<br>Display    | 2/9/2025<br>12:43 PM | Firmware Update Failed<br>By System        | Open             | Warning                   |  |
|                              | Events Export<br>By James Murphy          | AB321DD<br>PC          | 2/9/2025<br>12:43 PM | Configuration Update Failed<br>By System   | Resolved         | Warning                   |  |
|                              | Device Registered<br>By James Murphy      | YS12ASW<br>Smart Dock  | 2/9/2025<br>12:43 PM | New Firmware Available<br>By System        | Resolved         | Info                      |  |
|                              | Device Not Checked In<br>By James Murphy  | KHY23N1<br>Smart Dock  | 2/9/2025<br>12:43 PM | New Software Update Available<br>By System | Resolved         | Info                      |  |
|                              | Group Created<br>By James Murphy          | Building 17 Group      | 2/9/2025<br>12:43 PM | Device Not Checked In - PC<br>By System    | Resolved         | Info                      |  |
| Settings                     |                                           |                        |                      |                                            |                  |                           |  |
| ⑦ Help                       |                                           |                        |                      |                                            |                  |                           |  |
| Copyright © 2025 Dell Inc. • | Terms of Use • Privacy Policy             | Feedback               |                      |                                            |                  |                           |  |

- The **Dashboard** page provides an overview of peripherals and host PCs registered in Dell Device Management Console. It displays counts of firmware updates that are available, failed, and outstanding, along with recent events and notifications.
- Type of devices: Displays, Dock, Smart Dock, Audio Device, Pen, and Webcam.

#### 4 Enroll Devices – PCs Tab

The **PCs** tab displays information that is related to the PCs that are configured to manage and enroll peripherals. Peripheral enrollment operations can be managed from the PCs page.

| <b>D%LL</b> Technologies     | DEVICE MANAGEMENT CONSO            | LE / PCs               |                |                 | 다 온 Username ~         |  |  |  |
|------------------------------|------------------------------------|------------------------|----------------|-----------------|------------------------|--|--|--|
| 合 Home                       | PCs                                |                        |                |                 |                        |  |  |  |
| 🗖 PCs                        |                                    |                        |                |                 |                        |  |  |  |
| ⑦ Peripherals                | Cosmos PCs                         | smos peripherals       |                |                 | Q V4 Z :               |  |  |  |
| S Groups                     | Air i os that can enion/manage oc  | sinos perpirerais      |                |                 |                        |  |  |  |
| ፬ Deployment                 | ldentifier :                       | Last Check-in          | Model Number : | Assigned User : | Group :                |  |  |  |
| Events                       | ABC1234                            | 05/31/2025<br>12:43 PM | XPS 9500       | James Murphy    | Devices-NorthAmerica i |  |  |  |
| 由 Jobs                       | JLF8893                            | 05/31/2025<br>12:43 PM | Latitude 7000  | Allison Parker  | Devices-NorthAmerica : |  |  |  |
| 🖻 Workspaces                 | BYP4593                            | 05/31/2025<br>12:43 PM | Latitude 15    | David Kim       | Devices-Asia i         |  |  |  |
|                              | L0LP9OD                            | 05/31/2025<br>12:43 PM | Latitude 7000  | Luis Rodriguez  | Devices-NorthAmerica : |  |  |  |
|                              | DG26JH                             | 05/31/2025<br>12:43 PM | XPS 9500       | Blake Knight    | Devices-NorthAmerica : |  |  |  |
|                              | S22G5E                             | 05/31/2025<br>12:43 PM | Latitude 7000  | Nat Turner      | Devices-NorthAmerica : |  |  |  |
|                              | P4I9E8S                            | 05/31/2025<br>12:43 PM | Latitude 15    | Bianca Price    | Devices-Asia :         |  |  |  |
|                              | 56YU8IO                            | 05/31/2025<br>12:43 PM | Latitude 7000  | Shonda Johnston | Devices-Asia :         |  |  |  |
|                              | BYP4593                            | 05/31/2025<br>12:43 PM | Latitude 15    | Hannah Adams    | Devices-Asia :         |  |  |  |
|                              | W25RF78                            | 05/31/2025<br>12:43 PM | Latitude 7000  | Valerie Nguyen  | Unmanaged Group        |  |  |  |
|                              | Items per page 10 V 1-10 c         | f 32 items             |                | V V Previous    | Page 1 of 3 Next > >   |  |  |  |
| Settings                     |                                    |                        |                |                 |                        |  |  |  |
| ⑦ Help                       |                                    |                        |                |                 |                        |  |  |  |
| Copyright © 2025 Dell Inc. • | Terms of Use • Privacy Policy • Fe | edback                 |                |                 |                        |  |  |  |

- The PCs tab provides an organized view of all registered PCs, along with detailed information for each one. From this page, you can manage a PC's ability to enroll peripherals
- Filters are available to view device details based on your requirements.

#### **5** Enroll Devices – Peripherals Tab

The **Peripherals** tab allows you to enroll and manage all peripherals that are registered to the organization profile.

| <b>D&amp;LL</b> Technologies | DEVICE MANAGEMENT CONSOLE /              | Peripherals |                 |                      | င်္ ဗ ဂဒ             |   |  |  |
|------------------------------|------------------------------------------|-------------|-----------------|----------------------|----------------------|---|--|--|
| 合 Home                       | Peripherals                              |             |                 |                      |                      |   |  |  |
| D PCs                        |                                          |             |                 |                      |                      |   |  |  |
| ⑦ Peripherals                | All Peripherals                          | 1           |                 |                      | Q 🐺 🛧                | : |  |  |
| S Groups                     |                                          |             |                 |                      |                      |   |  |  |
| ୂଗ୍ର Deployment              | Identifier :                             | Device Type | Model Number :  | Last Check In 🕴      | Group                |   |  |  |
| 🛗 Events                     | ABC1234                                  | Smart Dock  | SD25TB5 315W PD | 2/9/2024<br>12:34 PM | All-Docks            | : |  |  |
| 🖶 Jobs                       | JLF8893                                  | Smart Dock  | SD25TB5 315W PD | 2/9/2024<br>12:34 PM | All-Docks            | 1 |  |  |
| 🛱 Workspaces                 | CN0NFP0GMYH8Y51401YRA03                  | Audio       | WL5024          | 2/9/2024<br>12:34 PM | Default Device Group | ÷ |  |  |
|                              | REW3456                                  | Display     | E1920H          | 2/9/2024<br>12:34 PM | Devices-Asia         |   |  |  |
|                              | -                                        | Keyboards 🙆 | KB555           | 2/9/2024<br>12:34 PM | Default Device Group | 1 |  |  |
|                              |                                          | Mice 🔘      | MS355           | 2/9/2024<br>12:34 PM | Default Device Group |   |  |  |
|                              | WER2342                                  | Display     | UP2720Q         | 2/9/2024<br>12:34 PM | Devices-NorthAmerica | ÷ |  |  |
|                              | AD010696854C                             | Webcam      | WB7022          | 2/9/2024<br>12:34 PM | Devices-NorthAmerica |   |  |  |
|                              | DB00390                                  | Dock        | WD19 130W       | 2/9/2024<br>12:34 PM | Default Device Group | 1 |  |  |
|                              | <b>NDI3949</b>                           | Display     | U3219Q          | 2/9/2024<br>12:34 PM | Devices-Asia         | ÷ |  |  |
|                              | Items per page 10 V 1-10 of 32 ite       | ems         |                 | X                    | Page 1 of 3 Next 👂   | M |  |  |
| Settings                     |                                          |             |                 |                      |                      |   |  |  |
| ③ Help                       |                                          |             |                 |                      |                      |   |  |  |
| Copyright © 2025 Dell Inc. • | Terms of Use • Privacy Policy • Feedback |             |                 |                      |                      |   |  |  |

- The Peripherals tab offers a clear view of all peripherals, complete with detailed view for each one. This page lets you efficiently manage the registration status of peripherals and assign them to groups.
- Filters are available to view device details based on your requirements.

### **6** Groups

•

The **Groups** tab allows you to create and manage groups for effective fleet management. Firmware and Configuration Policies assigned to a group will be applied to relevant devices in that group

| <b>D≪LL</b> Technologies     | DEVICE MANAGEMENT CONSOLE / Groups                                        | 4 🖉 🖉 Username 🗸 |
|------------------------------|---------------------------------------------------------------------------|------------------|
| 合 Home                       | Groups                                                                    |                  |
| D PCs                        |                                                                           |                  |
| 0 Peripherals                | Groups                                                                    | 0                |
| & Groups                     | Nested groups to help organize devices, with Policies assigned to Groups. | ~                |
| ලි Deployment                | Unmanaged Group                                                           | 1                |
| Events                       | ▼ Default Device Group                                                    | ± :              |
| 由 Jobs                       | ▼ North America                                                           | ÷ :              |
| A Workspaces                 | ▼ United States                                                           | <b>⊞</b> :       |
|                              | ▼ Texas                                                                   | <b>⊞</b> :       |
|                              | ▼ Austin                                                                  | <b>⊞</b> :       |
|                              | ▼ Parmer                                                                  | ± :              |
|                              | ▼ PS4                                                                     | <b>⊞</b> :       |
|                              | ▼ Wing 2                                                                  | ± :              |
|                              | ▼ Floor 3                                                                 | ± :              |
|                              | ✓ Neighborhood 1234                                                       | <b>⊞</b> :       |
|                              | Room ABC                                                                  | <b>⊞</b> :       |
|                              | Mexico                                                                    | <b>⊞</b> :       |
|                              | ► Canada                                                                  | <b>⊞</b> :       |
|                              | ▼ Europe                                                                  | <b></b>          |
| ③ Settings                   | ► France                                                                  | <b></b>          |
| <ul> <li>U-l-</li> </ul>     | United Kingdom                                                            | <b>⊞</b> :       |
| (у) неір                     | ► Germany                                                                 | <b>±</b> :       |
| Copyright © 2025 Dell Inc. • | Terms of Use • Privacy Policy • Feedback                                  |                  |

You can create sub-groups of the global group policy and categorize devices based on your requirements -- for example, devices may be grouped together based on location or job function.

### 7 Deployment

The **Deployment** tab helps you create and manage policies that apply to the groups you have created. <u>View Video</u>

| <b>D&amp;LL</b> Technologies | DEVICE MANAGEMENT CONSOLE / Deployment / Available Software                                                              | ¢                | 요 Username ~ |
|------------------------------|----------------------------------------------------------------------------------------------------|------------------|--------------|
| 合 Home                       | ← Available Software                                                                                                    |                  |              |
| 🗖 PCs                        |                                                                                                    |                  |              |
| 0 Peripherals                | Available Software                                                                                                    |                  |              |
| 🛠 Groups                     |                                                                                                    |                  |              |
| 🔯 Deployment                 | Dell Device Management Agent<br>DDMA sends peripheral details to the console and receives relevant policies and settings | Software Details | 4            |
| Events                       |                                                                                                    |                  |              |
| 🖶 Jobs                       | Dell Display and Peripheral Manager                                                                                      | Software Details | <u>له</u>    |
| Workspaces                   | So in receive parallel from bonny and appression to compete a perpinetation                                              |                  |              |
|                              |                                                                                                    |                  |              |
|                              |                                                                                                    |                  |              |
|                              |                                                                                                    |                  |              |
|                              |                                                                                                    |                  |              |
|                              |                                                                                                    |                  |              |
|                              |                                                                                                    |                  |              |
|                              |                                                                                                    |                  |              |
|                              |                                                                                                    |                  |              |
|                              |                                                                                                    |                  |              |
| Settings                     |                                                                                                    |                  |              |
| ⑦ Help                       |                                                                                                    |                  |              |
| Copyright © 2025 Dell Inc. • | Terms of Use • Privacy Policy • Feedback                                                                                 |                  |              |

- The Available Software page provides access to installation instructions and required software downloads for managing peripherals, including the Dell Management Agent and Dell Display & Peripheral Manager.
- The Peripheral Firmware Policies page allows you to create firmware policies by device type and model.
- The Configuration Policies page allows you to create configuration policies by device type and policy type/device model.

### 8 Events

٠

The **Events** tab displays device- or system-generated and user-initiated events. Events can be used for troubleshooting, monitoring system performance, and ensuring compliance with IT policies.

| <b>D%LL</b> Technologies | DEVICE MANAGEMENT CONSOLE / Events                             |                             |                       |                      |                                                          |  |  |  |
|--------------------------|----------------------------------------------------------------|-----------------------------|-----------------------|----------------------|----------------------------------------------------------|--|--|--|
| ☆ Home □ PCs             | Events                                                         |                             |                       |                      |                                                          |  |  |  |
| 0 Peripherals            | All logged events vill be automatically cleared after 30 days. |                             |                       |                      |                                                          |  |  |  |
| 30 Deployment            | Event Type                                                     | Target                      | Offer                 | Timestamp            | Description                                              |  |  |  |
| Events                   | Group Policies Update<br>By Adele Vance                        | Reduce P3424WEB             | Peripheral Management | 5/30/2025<br>8:53 AM | Adele Vance Group Policies Update Reduce P3424WEB        |  |  |  |
| ー Jobs                   | Configuration Policy Created<br>By Adele Vance                 | Reduce P3424WEB             | Peripheral Management | 5/30/2025<br>8:53 AM | Adele Vance Configuration Policy Created Reduce P3424WEB |  |  |  |
| Workspaces               | Configuration Policy Deleted<br>By Adele Vance                 | P3424WEB                    | Peripheral Management | 5/30/2025<br>8:51 AM | Adele Vance Configuration Policy Deleted P3424WEB        |  |  |  |
|                          | Device Connect                                                 | GCYX7P3<br>Display          | General               | 5/30/2025<br>8:50 AM | Device Connect GCYX7P3                                   |  |  |  |
|                          | Device Connect                                                 | KB555<br>Keyboard           | General               | 5/30/2025<br>8:50 AM | Device Connect KB555                                     |  |  |  |
|                          | Device Connect                                                 | MS355<br>Mouse              | General               | 5/30/2025<br>8:50 AM | Device Connect MS355                                     |  |  |  |
|                          | Device Connect                                                 | FC72986DECD5<br>Webcam      | General               | 5/30/2025<br>8:50 AM | Device Connect FC72986DECD5                              |  |  |  |
|                          | Device Connect                                                 | MS355<br>Mouse              | General               | 5/30/2025<br>8:49 AM | Device Connect MS355                                     |  |  |  |
|                          | Device Connect                                                 | FC72986DECD5<br>Webcam      | General               | 5/30/2025<br>8:49 AM | Device Connect FC72986DECD5                              |  |  |  |
|                          | Device Connect                                                 | KB555<br>Keyboard           | General               | 5/30/2025<br>8:49 AM | Device Connect KB555                                     |  |  |  |
|                          | Device Connect                                                 | GCYX7P3<br>Display          | General               | 5/30/2025<br>8:49 AM | Device Connect GCYX7P3                                   |  |  |  |
|                          | Device Register<br>By 56RLL24                                  | Latitude 7350<br>Windows PC | General               | 5/30/2025<br>8:47 AM | 56RLL24 Device Register Latitude 7350                    |  |  |  |
|                          | Initiate Device Unregister<br>By Adele Vance                   | 7TLBRQ2<br>Windows PC       | Peripheral Management | 5/29/2025<br>4:11 PM | Adele Vance Initiate Device Unregister 7TLBRQ2           |  |  |  |
|                          | Initiate Device Unregister<br>By Adele Vance                   | 7TLBRQ2<br>Windows PC       | Peripheral Management | 5/29/2025<br>4:11 PM | Adele Vance Initiate Device Unregister 7TLBRQ2           |  |  |  |
|                          | Remove Device<br>By Adele Vance                                | 5PD1RQ2<br>Windows PC       | Peripheral Management | 5/29/2025<br>3:59 PM | Adele Vance Remove Device 5PD1RQ2                        |  |  |  |
|                          | Delete Device<br>By Adele Vance                                | 5PD1RQ2<br>Windows PC       | Peripheral Management | 5/29/2025<br>3:59 PM | Adele Vance Delete Device 5PD1RQ2                        |  |  |  |
| Settings                 | Initiate Device Unregister<br>By Adele Vance                   | J27GM54<br>Windows PC       | Peripheral Management | 5/29/2025<br>3:58 PM | Adele Vance Initiate Device Unregister J27GM54           |  |  |  |
| ⑦ Help                   | Initiate Device Unregister                                     | 7TLBRQ2                     | Derinheral Mananement | 5/29/2025            | Adele Varue Initiate Desice Unrenister 711 BR02          |  |  |  |

A list of events is displayed in an easy-to-read format, providing details such as event type, target, category, timestamp, and a comprehensive description.

### **9** Notifications

٠

Access Notifications and events on the Dashboard via the Bell icon to open the Notifications page.

| <b>D≪LL</b> Technologies                         | DEVICE MANAGEMENT CONSOLE                                      | / Notifications               |          |          |                              | 다 요 Username ~                                                          |
|--------------------------------------------------|----------------------------------------------------------------|-------------------------------|----------|----------|------------------------------|-------------------------------------------------------------------------|
| 슈 Home<br>ㅁ PCs                                  | Notifications                                                  |                               |          |          |                              |                                                                         |
|                                                  | All Notifications<br>All logged notifications will be automati | ically cleared after 90 days. |          |          |                              | ⊽ ⊉                                                                     |
| @ Deployment                                     | Notification Type                                              | Target                        | Status   | Severity | Timestamp                    | Description                                                             |
| Events                                           | Device Not Checked In<br>Smart Dock                            | SD25TB4                       | Open     | Warning  | 5/21/2025<br>12:00 PM        | 1 of Smart Docks have not checked in for more than 14 days.             |
| <ul> <li>➡ Jobs</li> <li>➡ Workspaces</li> </ul> | Device Not Checked In<br>Smart Dock                            | SD25TB4                       | Open     | Warning  | <b>5/21/2025</b><br>11:45 AM | 1 of Smart Docks have not checked in for more than 14 days.             |
|                                                  | New Firmware Available                                         | SD25TB4                       | Open     | Info     | 5/19/2025<br>5:40 PM         | New firmware version 2.0.1.6 is available for Smart Dock.               |
|                                                  | New Dell Software Available                                    | DDMA                          | Open     | Info     | 5/17/2025<br>4:34 AM         | New Software update for DellDeviceManagementAgent_SubAgent_25.0         |
|                                                  | Firmware Update Failed (Individual)<br>By Dell Pro Smart Dock  | Dell Pro Smart Dock           | Open     | Warning  | 5/12/2025<br>6:10 AM         | Firmware version 93.01.25.01 failed to be updated for Dell Pro Smart D  |
|                                                  | Device Not Checked In<br>By PC                                 | Dell Pro PC                   | Open     | Warning  | 5/12/2025<br>12:43 PM        | 8 of PCs have not checked in for more than 60 days. After 90 total days |
|                                                  | New Firmware Available                                         | P2725H                        | Resolved | Info     | 5/11/2025<br>11:24 AM        | New firmware version 2.0.1.8 is available for Dell Pro Display.         |
|                                                  | New Firmware Available                                         | P2725H                        | Resolved | Info     | 5/9/2025<br>12:43 PM         | New firmware version 2.1.1 is available for Dell Pro Display.           |
|                                                  | Items per page 10 🗸 1-10 of 32 it                              | ems                           |          |          |                              | │                                                                       |
| @ Settings<br>⑦ Help                             |                                                                |                               |          |          |                              |                                                                         |
| Copyright © 2025 Dell Inc. •                     | Terms of Use • Privacy Policy • Feedback                       | k                             |          |          |                              |                                                                         |

You can view the type, status, and severity information for recent deployments. A detailed list of notifications can be accessed.

### 10 Jobs

The **Jobs** page displays information that is related to reports for scheduled tasks, including firmware updates, deployments, and maintenance activities for Dell Pro Docks.

| <b>D≪LL</b> Technologies     | DEVICE MANAGE        | EMENT CONSOLE / Job   |             |                              |           |         | 유 온 Username ~                                                                   |
|------------------------------|----------------------|-----------------------|-------------|------------------------------|-----------|---------|----------------------------------------------------------------------------------|
| 슈 Home<br>그 PCs              | Jobs                 |                       |             |                              |           |         |                                                                                  |
| O Peripherals                | All Jobs             |                       |             |                              |           |         | Q 74 <u>7</u> :                                                                  |
| 였 Groups<br>颂 Deployment     | Name :               | Schedule Date :       | Target :    | Job Type 🛛 🗄                 | Status :  | Runtime | Details                                                                          |
| 菌 Events                     | System 1234          | 05/31/25 12:34:00 PM  | Group A     | Scheduled Firmware<br>Policy | Completed | N/A     | Success: 1, Pending: 0,<br>In-Progress: 0<br>Delayed: 0, Failed: 0, Canceled: 0, |
| 🖶 Jobs                       |                      |                       |             |                              |           |         |                                                                                  |
| 🖨 Workspaces                 | System 15576         | 05/31/25 12:34:00 PM  | Group 1235  | Scheduled Firmware<br>Policy | Cancelled | N/A     | Success: 0, Pending: 0,<br>In-Progress: 0<br>Delayed: 0, Failed: 0, Canceled: 7, |
|                              | System 5678          | 05/31/25 12:34:00 PM  | Group Beta  | Scheduled Firmware<br>Policy | Completed | N/A     | Success: 1, Pending: 0,<br>In-Progress: 0<br>Delayed: 0, Failed: 0, Canceled: 0, |
|                              | System 3699          | 05/31/25 12:34:00 PM  | Group 99    | Scheduled Firmware<br>Policy | Completed | N/A     | Success: 2 Pending: 0,<br>In-Progress: 0<br>Delayed: 0, Failed: 0, Canceled: 0,  |
|                              | System 3622          | 05/31/25 12:34:00 PM  | Group Alpha | Scheduled Firmware<br>Policy | Failed    | N/A     | Success: 0, Pending: 0,<br>In-Progress: 0<br>Delayed: 0, Failed: 3, Canceled: 0, |
| ③ Settings                   | System 3100          | 05/31/25 12:34:00 PM  | Group Nova  | Scheduled Firmware<br>Policy | Completed | N/A     | Success: 5, Pending: 0,<br>In-Progress: 0<br>Delayed: 0, Failed: 0, Canceled: 0, |
| ⑦ Help                       | Svstem 1090          | 05/31/25 12:34:00 PM  | Group Delta | Scheduled Firmware           | Completed | N/A     | Success: 2. Pendina: 0.                                                          |
| Copyright © 2025 Dell Inc. • | Terms of Use • Priva | acy Policy • Feedback |             |                              |           |         |                                                                                  |

- View the status, run time, target, and the job type.
- Schedule a firmware policy job from the Jobs page.

### **11** Workspaces

The **Workspaces** page offers a way to organize peripherals by grouping devices used together in a specific physical location, such as a desk or conference room.

| <b>D%LL</b> Technologies                | DEVICE MANAGEMENT CONSOLE / Workspaces                                                                                                    |          |                 |               |
|-----------------------------------------|----------------------------------------------------------------------------------------------------|----------|-----------------|---------------|
| 合 Home                                  | Workspaces                                                                                                    |          |                 |               |
| 🗖 PCs                                   |                                                                                                    |          |                 |               |
| ⑦ Peripherals                           | All Workspaces                                                                                                    |          | Q Tr            | ± ∠ :         |
| SS Groups                               |                                                                                                    |          |                 |               |
| 🔯 Deployment                            | Workspace Name :                                                                                                    | Status   | : Devices       | E.            |
| 🖽 Events                                | WorkspaceName PS30-2 WS-3519                                                                                                    | Draft    | 8               | 1             |
| 🖶 Jobs                                  | WorkspaceName PS30-2 WS-3520           A Default Device Group                                                                                                    | Approved | 3               | i.            |
| Workspaces                              | WorkspaceName PS30-2 WS-3521           A Default Device Group / North America / United States                                                                        | Approved | 1               | 4             |
|                                         | Unnamed Workspace      A Default Device Group / North America / United States                                                                                        | Approved | 0               | 1             |
|                                         | WorkspaceName PS30-2 WS-3522           & / North America / United States / Texas / Austin / Parmer / PS4 / Building 4 / Floor 3 / Neighborhood ABC                   | Approved | 6               | I             |
|                                         | WorkspaceName PS30-2 WS-3523                                                                                                    | Approved | 2               | 1             |
|                                         | Unnamed Workspace                                                                                                    | Approved | 4               | ł.            |
|                                         | WorkspaceName PS30-2 WS-3524           & Default Device Group / Asia / China                                                                                         | Approved | 4               | 1             |
|                                         | WorkspaceName PS30-2 WS-3525           & Default Device Group / Asia / India                                                                                         | Approved | 3               | i.            |
|                                         | WorkspaceName PS30-2 WS-3526           & Default Device Group / Asia / South Korea                                                                                   | Approved | 1               | 1             |
|                                         | WorkspaceName PS30-2 WS-3598           & Default Device Group / Europe / Germany / Munich                                                                            | Approved | 3               | 1             |
|                                         | WorkspaceName PS30-2 WS-3500           A Default Device Group / Europe / Germany / Berlin                                                                            | Approved | 1               | 1             |
|                                         | Items per page 12 V 1-12 of 25,000 items                                                                                                    |          | Page 1 of 2,084 | Next ▷ ▷      |
| <ul><li>Settings</li><li>Help</li></ul> | To assign devices to your Workspaces, navigate to the Peripherals page. Select one or multiple device and then choose which<br>workspace you want to assign them to. |          |                 | Take me There |
| Copyright © 2025 Dell Inc. •            | Terms of Use • Privacy Policy • Feedback                                                                                                    |          |                 |               |

- Helps IT administrators accurately locate peripheral clusters within the physical work location.
- Create, edit, and delete workspaces. Assign peripherals to Workspace from the Peripherals page.

### 12 Help

The **Help** tab gives you access to the Peripheral Management IT Admin Guide and provides you with an opportunity to give feedback.

| <b>DCLL</b> Technologies     | DEVICE MANAGEMENT CONSOLE / Help                                   |                                                        | ¢ | 🖉 Username 🗸 |
|------------------------------|--------------------------------------------------------------------|--------------------------------------------------------|---|--------------|
| ☆ Home<br>□ PCs              | Help                                                               |                                                        |   |              |
| රා Peripherals<br>කී Groups  | 蛇 Peripheral Management<br>View Peripherals Management Help Guide. | Feedback     Provide feedback on your experience using |   |              |
| ලූ Deployment                |                                                                    | Dell Device Management Console.                        |   |              |
| Events                       | Get help with Peripheral Management $ ightarrow$                   | Give Feedback [                                        |   |              |
| ⊕ Jobs<br>⊕ Workspaces       |                                                                    |                                                        |   |              |
|                              |                                                                    |                                                        |   |              |
|                              |                                                                    |                                                        |   |              |
|                              |                                                                    |                                                        |   |              |
|                              |                                                                    |                                                        |   |              |
|                              |                                                                    |                                                        |   |              |
|                              |                                                                    |                                                        |   |              |
|                              |                                                                    |                                                        |   |              |
| Settings                     |                                                                    |                                                        |   |              |
| ⑦ Help                       |                                                                    |                                                        |   |              |
| Copyright © 2025 Dell Inc. • | Terms of Use • Privacy Policy • Feedback                           |                                                        |   |              |

- Access the Peripheral Management IT Admin Guide.
- Provide feedback, report issues and rate your experience.

Access crucial information about your 4G/5G-enabled Dell Connected PCs through the Dell Device Management Console, a cloud-based, integrated solution for IT Administrators. Dell Device Management Console allows IT administrators to view, export, and share information about their 4G and 5G-enabled Dell Connected PCs within their organization.

### **1** Account Creation and Login

| ••• • Sign In   Dell US × +                                                                                                    |                                                                                                    |  |  |  |  |
|----------------------------------------------------------------------------------------------------|----------------------------------------------------------------------------------------------------|--|--|--|--|
| ← → C û a dell.com/dci/idp/dwa/authorize?response_type=id_token&client_id=228467e4-d9b6-4b04-8a11-45e1cc9f786d&redirect_uri=https://www.dell.com/identity/global/in/228467e4-d9b6-4b04-8a11-45e1cc9f786d&redirect_uri=https://www.dell.com/identity/global/in/228467e4-d9b6-4b04-8a11-45e1c04-8a11-45e1c04-8a11-45e1c04-8a11-45e1c04-8a11-45e1c04-8a11-45e1c04-8a11-45e1c04-8a11-45e1c04-8a11-45e1c04-8a11-45e1c04-8a11-45e1c04-8a11-45e1c04-8a11-45e1c04-8a11-45e1c04-8a11-45e1c04-8a11-45e1c04-8a11-45e1c04-8a11-45e1c04-8a11-45e |                                                                                                    |  |  |  |  |
| D&LLTechnologies                                                                                                    |                                                                                                    |  |  |  |  |
| Sign In                                                                                                    | Dell Device                                                                                                    |  |  |  |  |
| G Google Sign In                                                                                                    | Management                                                                                                    |  |  |  |  |
| Email Address                                                                                                    | Console                                                                                                    |  |  |  |  |
| Password 25                                                                                                    | Peripheral Management                                                                                                    |  |  |  |  |
| Don't remember your password? Create or Reset password                                                                                                    | Manage your Dell Pro Docks, displays, and other peripherals in a cloud-based,<br>integrated solution that revolutionizes peripheral management for IT Administrators. |  |  |  |  |
| Sign In                                                                                                    | Connected PC                                                                                                    |  |  |  |  |
| or                                                                                                    | Stay connected wherever you go with 5G-enabled Dell Connected PCs.<br>Easily access crucial information and enjoy a seamless activation process using the             |  |  |  |  |
| Send One-time Password                                                                                                    | Dell Device Management Console                                                                                                    |  |  |  |  |
| Don't have a Dell account? Create an account                                                                                                    |                                                                                                    |  |  |  |  |
|                                                                                                    |                                                                                                    |  |  |  |  |
| About Us Careers Community Events Partner Program Premier Find a Reseller Dell Technologies Make a Payment                                                                                                    |                                                                                                    |  |  |  |  |
| Copyright © 2025 Dell Inc. Terms of Sale Privacy Statement. Do Not Sell My Personal Information Cookies, Ads & Emails Legal & Regulatory Accessibility Recycling                                                                                                    |                                                                                                    |  |  |  |  |
| Anti-Slävery & Human Trafficking Contact Us Site Map                                                                                                    |                                                                                                    |  |  |  |  |

- Upon purchase of your 4G/5G Connected PCs, an account for Dell Device Management Console and tenant will be created for you.
- After account creation, you will receive a Welcome Email to log-in into the Dell Device Management Console. When prompted with the log-in screen, create a Dell account using the same email from purchase, or log-in into the console with your Dell ID or Microsoft Entra ID.

To access Dell Device Management Console, go to device.manage.dell.com. For more information, please visit Dell Support.

#### **2** Configure your profile

The **Settings** tab helps your create and modify administrative users, set up single-sign-on (SSO), and view device configuration.

| <b>D≪LL</b> Technologies     | DEVICE MANAGEMENT / Settings                                                             |                                                                                  | 戊 🛆 Usemame ~ |
|------------------------------|------------------------------------------------------------------------------------------|----------------------------------------------------------------------------------|---------------|
| D PCs                        | Settings                                                                                 |                                                                                  |               |
|                              | Administrative Users     View, edit, create, upload, or delete     administrative users. | Set up SS0 so users can securely authenticate with one set of login credentials. |               |
|                              | Manage Administrative Users $ ightarrow$                                                 | Manage Single Sign-on $ ightarrow$                                               |               |
|                              |                                                                                          |                                                                                  |               |
|                              |                                                                                          |                                                                                  |               |
|                              |                                                                                          |                                                                                  |               |
|                              |                                                                                          |                                                                                  |               |
|                              |                                                                                          |                                                                                  |               |
|                              |                                                                                          |                                                                                  |               |
|                              |                                                                                          |                                                                                  |               |
| Settings                     |                                                                                          |                                                                                  |               |
| ③ Help                       |                                                                                          |                                                                                  |               |
| Copyright © YYYY Dell Inc. • | Terms of Use • Privacy Policy • Feedback                                                 |                                                                                  | 0             |

- Add administrative users in order to access the console.
- Configure single sign-on (SSO) settings for easy authentication.

### **3** View your PCs

The PCs tab provides important 4G/5G device information from your Connected PCs.

| <b>D≪LL</b> Technologies              | DEVICE MANAGEN        | IENT / PCs        |                     |            |         |              |                   | 다 🚨 Username ~ |
|---------------------------------------|-----------------------|-------------------|---------------------|------------|---------|--------------|-------------------|----------------|
| D PCs                                 | PCs                   |                   |                     |            |         |              |                   |                |
|                                       | All 4G/5G Conne       | ected PCs         |                     |            |         |              |                   | Q 74 A         |
|                                       | Service Tag           | IMEI              | EID                 | ICCID      | Order # | Order Date   | Model Name        | Carrier        |
|                                       | ABC1234               | 35220028377       | 890338373465<br>567 | 8901243567 | 435665  | May 13, 2024 | Inspiron 3628     | 2              |
|                                       | JFL8893               | 23747575855       | 9903393847<br>575   | 4901246546 | 65676   | May 13, 2024 | Latitude 7464     | a              |
|                                       | GH44455               | 45654677844       | 9383747457<br>445   | 6901245654 | 567657  | May 13, 2024 | Insprion 3260     | Verizon        |
|                                       | KFFD3495              | 67657657686       | 93494857576<br>744  | 8901245654 | 56548   | May 13, 2024 | Latitude 7445     | AT&T           |
| Settings                              | Items per page 10     | ✓ 1−10 of 32 i    | tems                |            |         | K 🛛 V Pre    | vious Page 1 of 1 | Next 🕨 🕅       |
| Help     Copyright © YYYY Dell Inc. • | Terms of Use • Privac | y Policy • Feedba | ck                  |            |         |              |                   | 0              |
|                                       |                       |                   |                     |            |         |              |                   |                |

- Filters are available to view device details based on your requirements.
- Export data as a CSV file for 'All 4G/5G Connected PCs.'

### 4 Help

The Help tab offers a comprehensive platform for seeking assistance and support.

| <b>D≪LL</b> Technologies                                                                                                    | DEVICE MANAGEMENT / Help                 |                                                                                  | ţ | 오 Username ~ |
|----------------------------------------------------------------------------------------------------|------------------------------------------|----------------------------------------------------------------------------------|---|--------------|
| 🗆 PCs                                                                                                    | Help                                     |                                                                                  |   |              |
|                                                                                                    | Connected PC<br>View Connected PC FAQs.  | Feedback<br>Provide feedback on your experience using<br>Dell Device Management. |   |              |
|                                                                                                    | Get help with Connected PC $\rightarrow$ | Give Feedback 🖪                                                                  |   |              |
|                                                                                                    |                                          |                                                                                  |   |              |
|                                                                                                    |                                          |                                                                                  |   |              |
|                                                                                                    |                                          |                                                                                  |   |              |
|                                                                                                    |                                          |                                                                                  |   |              |
|                                                                                                    |                                          |                                                                                  |   |              |
|                                                                                                    |                                          |                                                                                  |   |              |
| Settings     Settings     Settings |                                          |                                                                                  |   |              |
| ⑦ Help                                                                                                    |                                          |                                                                                  |   |              |
| Copyright © YYYY Dell Inc.                                                                                                    | Terms of Use • Privacy Policy • Feedback |                                                                                  |   | <b>S</b>     |

- Access the Dell Connected PCs Help Guide, which includes an FAQ specific to 4G/5G Connected PCs.
- Provide feedback, report issues, and rate your experience.

### Find out more about how Dell can transform your IT management

Contact your Dell Sales Representative or visit <u>device.manage.dell.com</u>

#### Peripheral Management

- <u>Learn More</u>
- Support Guide

#### 4G/5G Connected PCs

- Learn More
- Support Guide

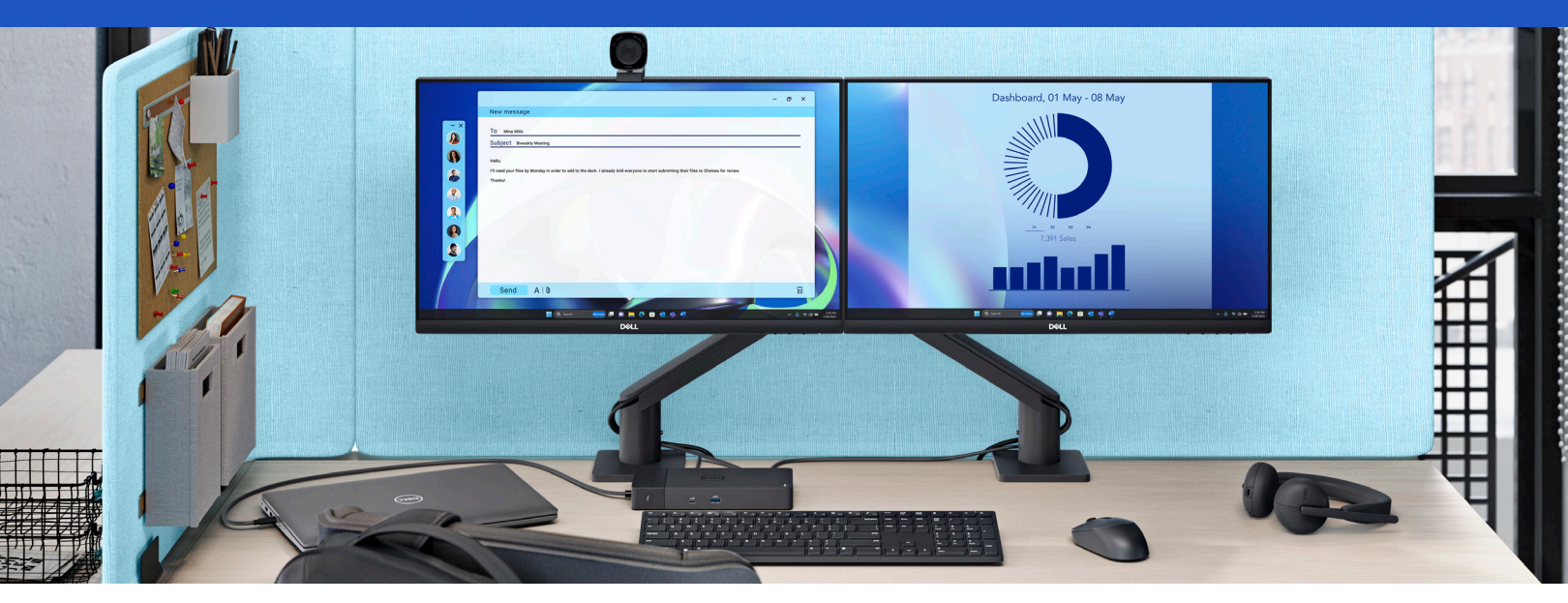